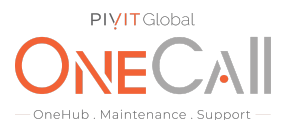

### Commands for Virtual Audit on Dell EMC Compellent via Unisphere

#### What We Need

Output Specifications from your device to quote and onboard your spare.

#### **Why This Matters**

Learn what happens with the outputs retrieved and why we need the information from these commands at <u>PivIT's Sparing Integrity Program</u>.

#### Procedure

Following is the process for executing a Virtual Audit, which is required for us to provide the most accurate and competitively priced quote for your Compellent System. This process applies to the Dell Compellent systems utilizing Unisphere Central for SC Series and SCV Series.

The Virtual Audit may be performed by the Compellent system administrator or other individuals within your organization that is familiar with the Compellent system.

If desired, we can provide remote assistance to your staff when a Virtual Audit is needed. This assistance may be provided over the phone, where we will provide assistance to your local staff via a voice call, or via a remote desktop session where we will actually access your system via the network to remotely perform the Virtual Audit process below to collect all of the information that is needed.

We will use a remote desktop screen sharing software such as:

- TeamViewer
- Go To Meeting
- Join Me

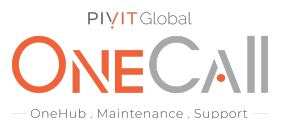

Open a web browser and navigate to the IP address of your Compellent. Log into the Unisphere Central.

| D&L                                        | LEMC                                                  |
|--------------------------------------------|-------------------------------------------------------|
| Unisphere Cen<br>© 2019 Del Inc. or its su | tral for SC Series<br>beidiaries. Al Rights Reserved. |
|                                            |                                                       |
|                                            |                                                       |
| Admin                                      |                                                       |
| ✓ Remember Me                              |                                                       |
| 1                                          | .og In                                                |
|                                            |                                                       |

On the left-hand pane Select the Storage Center you wish to Audit

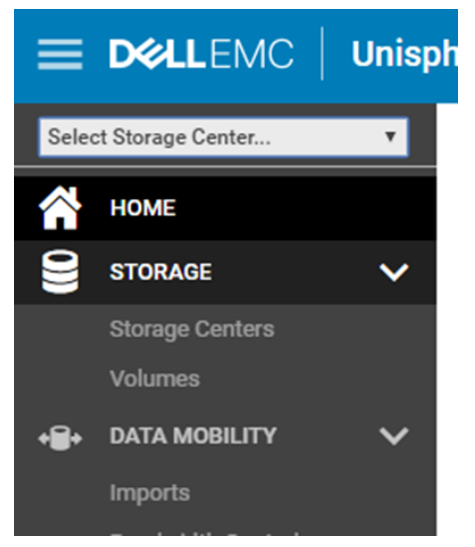

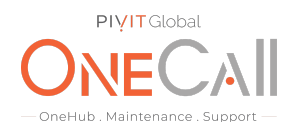

#### Under "System" on the left-hand side, select Hardware

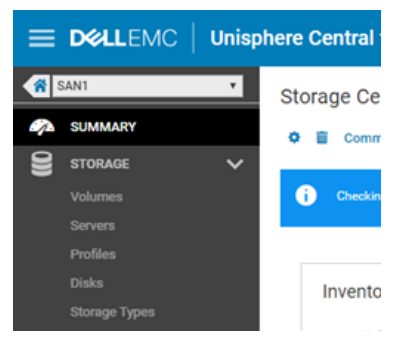

Select each of the controllers in the left-hand pane and take a screenshot of the controller's general information on the bottom screen.

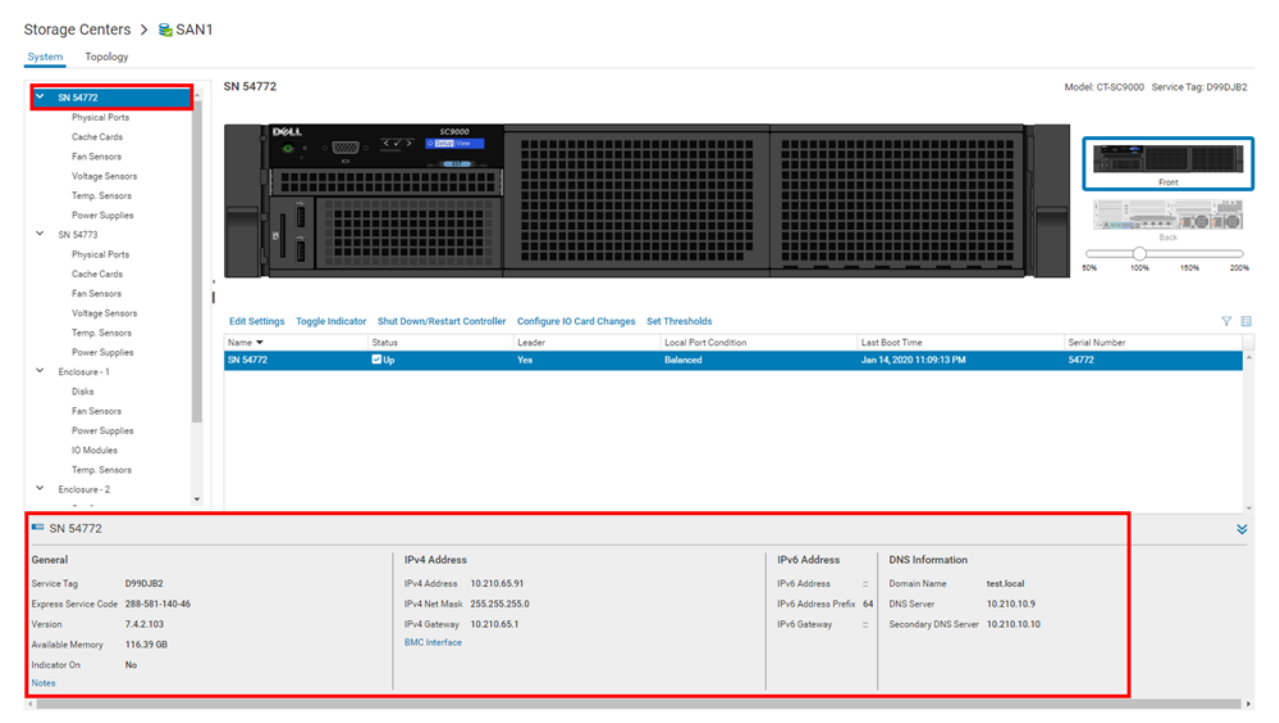

#### ΙE OneHub . Maintenance . Sup Storage Centers 🗲 😼 SAN1 System Topology Model: CT-SC9000 Service Tag: 3QHL0T2 SN 54773 SN 54772 Physical Ports Cache Cards Fan Sensors Voltage Sensors Temp. Sensors ..... ..... 1504 2004 Cache Cards Fan Sensors j Voltage Sensor Configure IO Card Changes Set Thre Edit Se Y 🗉 igs Toggle In Temp. Sensors Local Port C Last Boot Time Power Supplies SN 547 **M**IN ao 14 2020 11 Enclosure - 1 Disks Fan Sensors Power Supplies IO Modules Temp. Sensors Enclosure - 2 SN 54773 × IPv6 Address DNS Informat IPv4 Address IPv4 Address 10.210.65.92 Service Tag 3QHL0T2 IPv6 Address Domain Name test.local Express Service Code 813-200-187-8 IPv4 Net Mask 255.255.255.0 IPv6 Address Prefix 64 DNS Server 10.210.10.9 Secondary DNS Server 10.210.10.10 7.4.2.103 IPv4 Gateway 10.210.65.1 IPv6 Gateway 116.39 GB BMC Interface wailable Me No

Next, select "Physical Ports" in the left-hand pane. Depending on your system, you may have ISCSI, Fibre, SAS, or any combination.

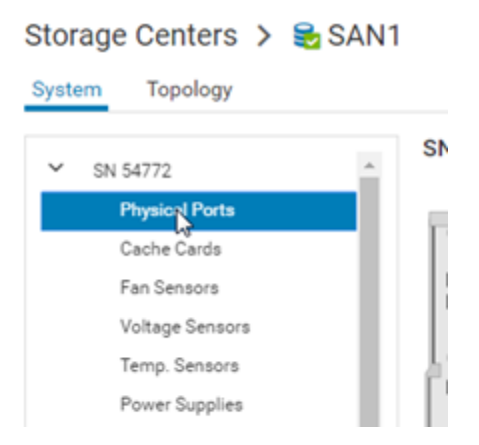

Now take a screenshot of all of the IO cards General Description by selecting a port on each of the card slots and taking a screenshot of the information on the bottom. Be sure to include all information for each card.

**PIVIT** Global

| <b>PI<u>Y</u>IT</b> Global           |
|--------------------------------------|
| ONECAI                               |
| — OneHub . Maintenance . Support —   |
| Model: CT-SC9000 Service Tag: D99DJB |

| ✓ SN 54772                                                                                                    | - SN 54772      |                     |         |                   |                 |            |                | N                  | odel: C1-SC9000 | Service Tag: D99      | DJB2 |
|----------------------------------------------------------------------------------------------------|-----------------|---------------------|---------|-------------------|-----------------|------------|----------------|--------------------|-----------------|-----------------------|------|
| Physical Ports     Cache Cards     Fan Sensors     Voltage Sensors     Temp, Sensors     Power Supplies     SN 54773     Physical Ports     Cache Cards     Cache Cards | 2               |                     |         |                   |                 |            |                |                    | 50% 100%        | Fiont<br>Back<br>150% |      |
| Fan Sensors<br>Voltage Sensors                                                                                                    | Set Thresh      | olds                |         |                   |                 |            |                |                    |                 |                       | 7 🛙  |
| Temp. Sensors                                                                                                    | Name            |                     |         | Status            |                 |            | Transport Type | WWN                |                 |                       |      |
| Power Supplies                                                                                                    | 500003100       | 0D5F440             |         | Unknown           |                 |            | ISCSI          | 5000D31000D5F440   |                 |                       | ^    |
| <ul> <li>Enclosure - 1</li> </ul>                                                                                                    | 500003100       | 0D5F409             |         | 🔽 Up              |                 |            | SAS            | 5000D31000D5F409   |                 |                       |      |
| Disks                                                                                                    | 500003100       | 0D5F40D             |         | 🗹 Up              |                 |            | SAS            | 5000D31000D5F40D   |                 |                       |      |
| Fan Sensors                                                                                                    | 500003100       | 0D5F407             |         | Unknown           |                 |            | Fibre Channel  | 5000D31000D5F407   |                 |                       |      |
| Power Supplies                                                                                                    | 500003100       | 0D5F441             |         | Unknown           |                 |            | ISCSI          | 5000D31000D5F441   |                 |                       |      |
| 10 Modules                                                                                                    | 500003100       | 0D5F44E             |         | Unknown           |                 |            | SAS            | 5000D31000D5F44E   |                 |                       |      |
| Temp. Sensors                                                                                                    | 500003100       | 0D5F44A             |         | Unknown           |                 |            | SAS            | 5000D31000D5F44A   |                 |                       |      |
| <ul> <li>Enclosure - 2</li> </ul>                                                                                                    | 500003100       | 005E408             |         | Unknown           |                 |            | Elize Channel  | 5000D31000D5E408   |                 |                       |      |
| Fan Sensors                                                                                                    | 500003100       | ODSE446             |         | Unknown           |                 |            | CAC            | 50000310000 SE 446 |                 |                       | -    |
| Power Supplies                                                                                                    | - 500003100     | ADDEEAAD            |         | Unknown           |                 |            | 0.0            | 5000031000055443   |                 |                       |      |
|                                                                                                    | 300003100       | 10.00 mm2           |         | OTIVIDAT          |                 |            | 34.5           | 3000031000031442   |                 |                       | v    |
| 5000D31000D5F408                                                                                                    |                 |                     |         |                   |                 |            |                |                    |                 |                       | *    |
| Slot 1                                                                                                    |                 | Preferred Controlle | 54772   | Initiator Count 0 | Card Model      | Qle2662    |                |                    |                 |                       |      |
| Slot Port 1                                                                                                    |                 | Speed               | Unknown | Target Count 0    | Firmware Versio | n 08.07.00 |                |                    |                 |                       |      |
| Description QLogic QLE2662 16G Fibre                                                                                                    | Channel Adapter | Purpose             | Unknown | Both Count 0      | Revision        | 2          |                |                    |                 |                       |      |
|                                                                                                    |                 |                     |         | Map Count 0       | NPIV Mode       | Yes        |                |                    |                 |                       |      |
|                                                                                                    |                 |                     |         | inter count       | Device Name     | PCIDEVIII  |                |                    |                 |                       |      |
|                                                                                                    |                 |                     |         |                   | Device Name     | POIDEV09   |                |                    |                 |                       |      |
| 4                                                                                                    |                 |                     |         |                   |                 |            | -              |                    |                 |                       |      |

#### Storage Centers 🗲 😪 SAN1

| System   | Topology                                                                                                    |                      |                      |               |                 |         |                   |               |                   |                             |              |
|----------|----------------------------------------------------------------------------------------------------|----------------------|----------------------|---------------|-----------------|---------|-------------------|---------------|-------------------|-----------------------------|--------------|
| ¥ s      | N 54772 A                                                                                                    | SN 54772             |                      |               |                 |         |                   |               |                   | Model: CT-SC9000 Service    | Tag: D99DJB2 |
| ¥ \$     | Cache Cards<br>Fan Sensors<br>Voltage Sensors<br>Temp. Sensors<br>Power Supples<br>N 5473<br>Physical Ports<br>Cache Cards<br>Fan Sensors<br>Voltana Sensors |                      |                      |               |                 |         |                   |               |                   | From<br>From<br>Both 100H 1 | 50% 200%     |
|          | Voltage Sensors                                                                                                    | Configure as Back    | End Set Thresholds   |               |                 |         |                   |               |                   |                             | Y 🛙          |
|          | Power Supplies                                                                                                    | Name                 |                      |               | Status          |         |                   | Transport Typ | pe WWN            |                             |              |
| v 6      | inclosure - 1                                                                                                    | 5000D31000D5F440     |                      |               | Unknown         |         |                   | ISCSI         | 5000D31000D5F4    | 40                          | ^            |
|          | Disks                                                                                                    | 5000D31000D5F409     |                      |               | Up Up           |         |                   | SAS           | 5000D31000D5F4    | 19                          |              |
|          | Eno Canada                                                                                                    | 5000D31000D5F40D     |                      |               | 🔽 Up            |         |                   | SAS           | 5000D31000D5F4    | 00                          |              |
|          | Parroensors<br>Revue Susellas                                                                                                    | 5000D31000D5F407     |                      |               | Unknown         |         |                   | Fibre Channe  | N 5000D31000D5F4  | 37                          |              |
|          | Power Supplies                                                                                                    | 5000D31000D5F441     |                      |               | Unknown         |         |                   | ISCSI         | 5000D31000D5F4    | 11                          |              |
|          | TO Modules                                                                                                    | 5000031000D5F44E     |                      |               | Unknown         |         |                   | SAS           | 5000D31000D5F4    | ŧE                          |              |
|          | Temp. Sensors                                                                                                    | 5000D31000D5F44A     |                      |               | Unknown         |         |                   | SAS           | 5000D31000D5F4    | 4A                          |              |
| Y E      | nclosure - 2                                                                                                    | 5000D31000D5F408     |                      |               | Unknown         |         |                   | Fibre Channe  | el 5000D31000D5F4 | 98                          |              |
|          | Fan Sensors                                                                                                    | 5000D31000D5F446     |                      |               | Unknown         |         |                   | SAS           | 5000D31000D5F4    | 46                          |              |
|          | Power Supplies                                                                                                    | 5000D31000D5F442     |                      |               | Unknown         |         |                   | SAS           | 5000D31000D5F4    | \$2                         |              |
|          | 10 Modules 🗸                                                                                                    |                      |                      |               |                 |         |                   |               |                   |                             |              |
| ⊨ 50     | 00D31000D5F44E                                                                                                    |                      |                      |               |                 |         |                   |               |                   |                             | *            |
| Slot     | 2                                                                                                    |                      | Preferred Controller | 54772         | Initiator Count | Card M  | fodel LsiSa       | s9206Quad     |                   |                             |              |
| Slot Por | t 1                                                                                                    |                      | Speed                | Unknown       | Target Count    | Firmwa  | are Version 20.00 | .11.00        |                   |                             |              |
| Descript | tion LSISAS9206-16e PCI-E SAS Qu                                                                                                    | uad-Ext Port Adapter | Purpose              | Unknown       | Both Count 0    | Revisio | on 5              |               |                   |                             |              |
|          |                                                                                                    |                      | PHY Status           | Not Connected | Map Count 0     | Device  | Name 5000         | D31000D5F400  |                   |                             |              |

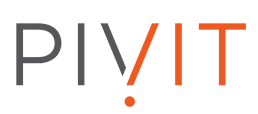

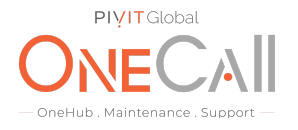

Select the Cache Cards and take a screenshot of the information.

| ≡                                                                                                    | DELLEMC                                                 | Unispl | here | e Central for SC S                                                                                                    | eries    |                          |           |                       |            |                          | () Tasks | 🖵 Tell us what | you think!  | 🛓 Admin 🗸       | <b>e</b> 75  | ~ |
|----------------------------------------------------------------------------------------------------|---------------------------------------------------------|--------|------|----------------------------------------------------------------------------------------------------|----------|--------------------------|-----------|-----------------------|------------|--------------------------|----------|----------------|-------------|-----------------|--------------|---|
|                                                                                                    | SAN1                                                    | *      | St   | orage Centers >                                                                                                    | 울 SAN1   |                          |           |                       |            |                          |          |                |             |                 |              |   |
| e por la constante da constante da constante da constante da constante da constante da constante da constante d | SUMMARY                                                 |        | Sy   | vstem Topology                                                                                                    |          |                          |           |                       |            |                          |          |                |             |                 |              |   |
| 9                                                                                                    | STORAGE<br>Volumes                                      | ~      | •    | SN 54772                                                                                                    | ×.       | SN 54772                 |           |                       |            |                          |          |                | Model: CT-S | C9000 Service   | Tag: D99DJB2 |   |
|                                                                                                    | Servers<br>Profiles<br>Disks<br>Storage Types<br>SYSTEM | ~      | ľ    | Figure 2 Cards<br>Cach Cards<br>Fan Sensors<br>Voltage Sensors<br>Temp. Sensors<br>Reves Craelies                         |          |                          |           |                       |            |                          |          |                |             | Front           |              |   |
|                                                                                                    | Hardware<br>Ports                                       |        |      | <ul> <li>SN 54773</li> <li>Physical Ports</li> <li>Cache Cards</li> </ul>                                                 |          |                          |           |                       |            |                          |          |                | 50%         | Back            |              |   |
| •8•                                                                                                    | DATA MOBILITY<br>Imports<br>Bandwidth Controls          | Ý      |      | Fan Sensors<br>Voltage Sensors                                                                                            |          |                          |           |                       |            |                          |          |                | _           |                 | <u></u>      |   |
|                                                                                                    | MONITORING                                              | ~      |      | Temp. Sensors                                                                                                    |          | Name 📥                   | Status    | Status Description    | Cache Size | In Service Date          | Port     | 1 Link Status  | Por         | t 2 Link Status |              |   |
|                                                                                                    |                                                         |        |      | <ul> <li>Enclosure - 1</li> </ul>                                                                                         |          | Controller 54772 cache o | card 🗹 Up | Battery not installed | 3.94 08    | Feb 24, 2015 12:00:00 AM | ⊡ uş     |                | 2           | Jp              | ^^           |   |
|                                                                                                    |                                                         |        |      | Disks<br>Fan Sensors<br>Power Supplies<br>IO Modules                                                                      |          |                          |           |                       |            |                          |          |                |             |                 |              |   |
|                                                                                                    |                                                         |        |      | Temp. Sensors                                                                                                    |          |                          |           |                       |            |                          |          |                |             |                 |              |   |
| *                                                                                                    | REPORTS<br>Realtime                                     | ~      |      | <ul> <li>Enclosure - 2</li> <li>Fan Sensors</li> <li>Power Supplies</li> <li>IO Modules</li> <li>Temp. Sensors</li> </ul> |          |                          |           |                       |            |                          |          |                |             |                 |              |   |
|                                                                                                    |                                                         |        |      | Controller 54772 ca                                                                                                    | che card |                          |           |                       |            |                          |          |                |             |                 | 3            | ¥ |
|                                                                                                    |                                                         |        |      | fodel Nvram<br>irmware Version 4000028<br>iert None                                                                       |          |                          |           |                       |            |                          |          |                |             |                 |              |   |

Once all of the controller information is gathered, we will need to obtain information about the enclosures. On the left-hand pane select an enclosure and take a screenshot. Repeat this process for all enclosures.

| Storage Centers > 😸 SAI                                                                                                    | N1                             |                                                             |                    |                                      |
|----------------------------------------------------------------------------------------------------|--------------------------------|-------------------------------------------------------------|--------------------|--------------------------------------|
| ✓ SN 54772                                                                                                    | Enclosure - 1                  |                                                             |                    | Model: EN-SC420 Service Tag: D9G8JB2 |
| Physical Ports<br>Caohe Cards<br>Fan Sensors<br>Votage Sensors<br>Power Supplies<br>Sin S4775<br>Physical Ports<br>Caohe Cards<br>Fan Sensors                 |                                |                                                             |                    |                                      |
| Voltage Sensors<br>Temo, Sensors                                                                                                    | Edit Settings Toggle Indicator |                                                             |                    | 7 8                                  |
| Power Supplies                                                                                                    | Name A St.                     | tus Critical Condition                                      | Status Description | Status Message                       |
| Endospee-1 Data     Data     FanSensors     Power Supplies     ID Modules     Temp. Sensors     Enclosure -2     FanSensors     Power Supplies     ID Modules |                                |                                                             |                    |                                      |
| Enclosure - 1                                                                                                    |                                |                                                             |                    | *                                    |
| Model         EN-SC420           Service Tag         D968JB2           Express Service Code         288-696-380-78           Type         126 SAS EBOD        |                                | Indicator On Ne<br>Logical ID 5204747299484400<br>Asset Tag | More Details       |                                      |

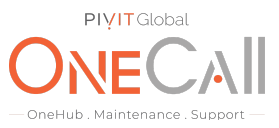

Next, we are going to obtain the disk information for the system. All the way on the left, select the "Summary" tab.

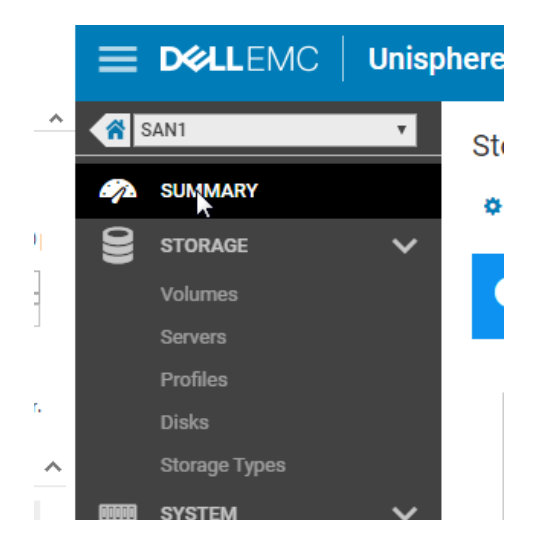

Next, you will need to expand on the ... toward the top of the center and select "Export Storage Usage"

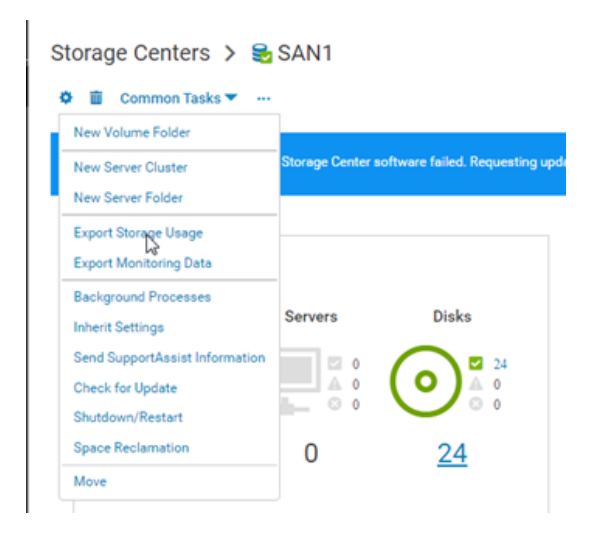

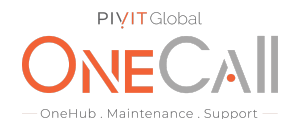

Deselect all options from each tab except for the "Disk" option under the "Storage Center" tab, then hit "OK". This will generate an Excel sheet containing all of the information on the drives that are currently in use/spares within your Compellent array.

| Export Storage                                           | Usage Data                                          | ?                                                                                            | X Export Storage Usage Data ?                                                                                                    | × |  |  |  |  |
|----------------------------------------------------------|-----------------------------------------------------|----------------------------------------------------------------------------------------------|----------------------------------------------------------------------------------------------------|---|--|--|--|--|
| Performing this op<br>items starting fron<br>statistics. | eration will export all S<br>n when the Storage Cen | torage Usage data for the selected<br>ter started gathering Storage Usage                    | Performing this operation will export all Storage Usage data for the selected<br>items starting from when the Storage Center started gathering Storage Usage<br>statistics. |   |  |  |  |  |
| General Setting                                          | s                                                   |                                                                                              | General Settings                                                                                                    |   |  |  |  |  |
| Output Type                                              | Comma Separated Va                                  | lues (CSV)                                                                                   | Output Type Comma Separated Values (CSV)                                                                                                    |   |  |  |  |  |
| Convert Siz                                              | ze Data into Units (byte:                           | s by default)                                                                                | Convert Size Data into Units (bytes by default)                                                                                                    |   |  |  |  |  |
| Storage Usage                                            | Options                                             |                                                                                              | Storage Usage Options                                                                                                    |   |  |  |  |  |
| Storage Center                                           | Volume Server                                       |                                                                                              | Storage Center Volume Server                                                                                                    |   |  |  |  |  |
|                                                          |                                                     |                                                                                              |                                                                                                    |   |  |  |  |  |
| Disk Class                                               | lace                                                | Disk Folder                                                                                  | Volume Volume Folder                                                                                                    |   |  |  |  |  |
|                                                          |                                                     | Export Storage Usage D<br>Performing this operation will e<br>items starting from when the S | export all Storage Usage data for the selected<br>torage Center started gathering Storage Usage                                                                             |   |  |  |  |  |
|                                                          |                                                     | statistics.                                                                                  |                                                                                                    |   |  |  |  |  |
|                                                          |                                                     | General Settings                                                                             |                                                                                                    |   |  |  |  |  |
|                                                          |                                                     | Output Type Comma Se                                                                         | parated Values (CSV) V                                                                                                    |   |  |  |  |  |
|                                                          |                                                     | Convert Size Data into U                                                                     | Units (bytes by default)                                                                                                    |   |  |  |  |  |
|                                                          |                                                     | Storage Usage Options                                                                        |                                                                                                    |   |  |  |  |  |
|                                                          |                                                     | Storage Center Volume                                                                        | Server                                                                                                    |   |  |  |  |  |
|                                                          |                                                     | Server                                                                                       | Server Folder                                                                                                    |   |  |  |  |  |
|                                                          |                                                     |                                                                                              |                                                                                                    |   |  |  |  |  |
|                                                          |                                                     |                                                                                              | OK Cancel                                                                                                    |   |  |  |  |  |
|                                                          |                                                     |                                                                                              | OK Cancer                                                                                                    |   |  |  |  |  |

Rename the exported sheet "Disk Info (insert SN of Compellent here)". Please be sure that all images are not missing any information as this will cause a delay in the quotation. Share file with OneCall Support: <u>https://onecall.pivitglobal.com/file-upload/quote</u>